## Procedures for Connecting via AT&T Teleconference

Please dial into the teleconference 15 minutes before the hearing to complete court check-ins.

Preferred Login information via web browser:

- Open link in your web browser: <u>https://teleconference.uc.att.com/ecm/</u>
- Join conference "As Guest"
- Dial in phone number: (888) 251-2909
- Meeting Access code: 2704664
- Name: Enter Your First and Last Name, and the BK Case Name
- Check "I'm not a robot"
- Click "Continue"
- When prompt appears, select the "Call Me" option and enter your phone number,
- your full name, and case name.
- Press "Call"
- Answer the phone call and press 1 to join

\*If you have any issues connecting in via the web browser, please dial in using the below telephone procedure.

Login information (by telephone only):

- Dial in phone number: (888) 251-2909
- Meeting Access code: 2704664

Please note you will only be able to be identified by "Guest 1"

For additional information for AT&T Hearings, please visit:

https://www.canb.uscourts.gov/procedure/important-information-zoom-andatt-hearings